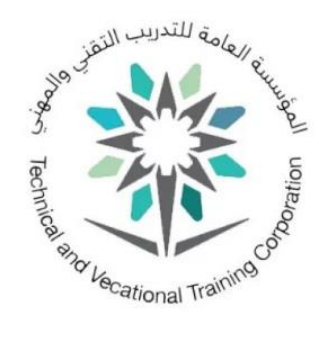

## دليل خدمة تحديث كلمة المرور للموظفين

يتم تحديث كلمة المرور في حال الرغبة في تحديثها او في حال انتهائها عن طريق الدخول إلى موقع المؤسسة، ثم اختيار الخدمات الالكترونية، ثم اختيار (للتحديث كلمة المرور للموظفين) أو عن طريق الرابط التالي مباشرة

## Update Password (tvtc.gov.sa)

| ĒĒ           | en 8 % 🕮 🖻             | 品 🕸 🔍                 |                                               | ي والمهلي<br>Technical and             | المؤسسة العامة للتدريب التقار<br>Vocational Training Corporation |
|--------------|------------------------|-----------------------|-----------------------------------------------|----------------------------------------|------------------------------------------------------------------|
| تواصل معنا 🝷 | المركز الإعلامي 🗝      | البيانات والإحصاءات 🝷 | حمات الإلكترونية -                            | الإدارات العامة - الذ                  | المؤسسة -                                                        |
|              |                        |                       | بوابات المؤسسة                                |                                        |                                                                  |
|              |                        |                       | خدمات المؤسسة<br>تطبيقات المؤسسة              | حدمات المؤسسة                          |                                                                  |
|              | دوق الوارد<br>مي شي شي | іл<br>д               | انشاء مذکرہ داخلیہ<br>ت <del>ی تر تر تر</del> | تحديث كلمة المرور للموظفين<br>ثيثيثي   |                                                                  |
|              |                        |                       |                                               | اعداد المعاملات الالكترونية<br>ثين ثيث |                                                                  |

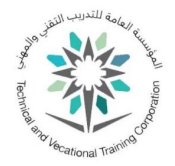

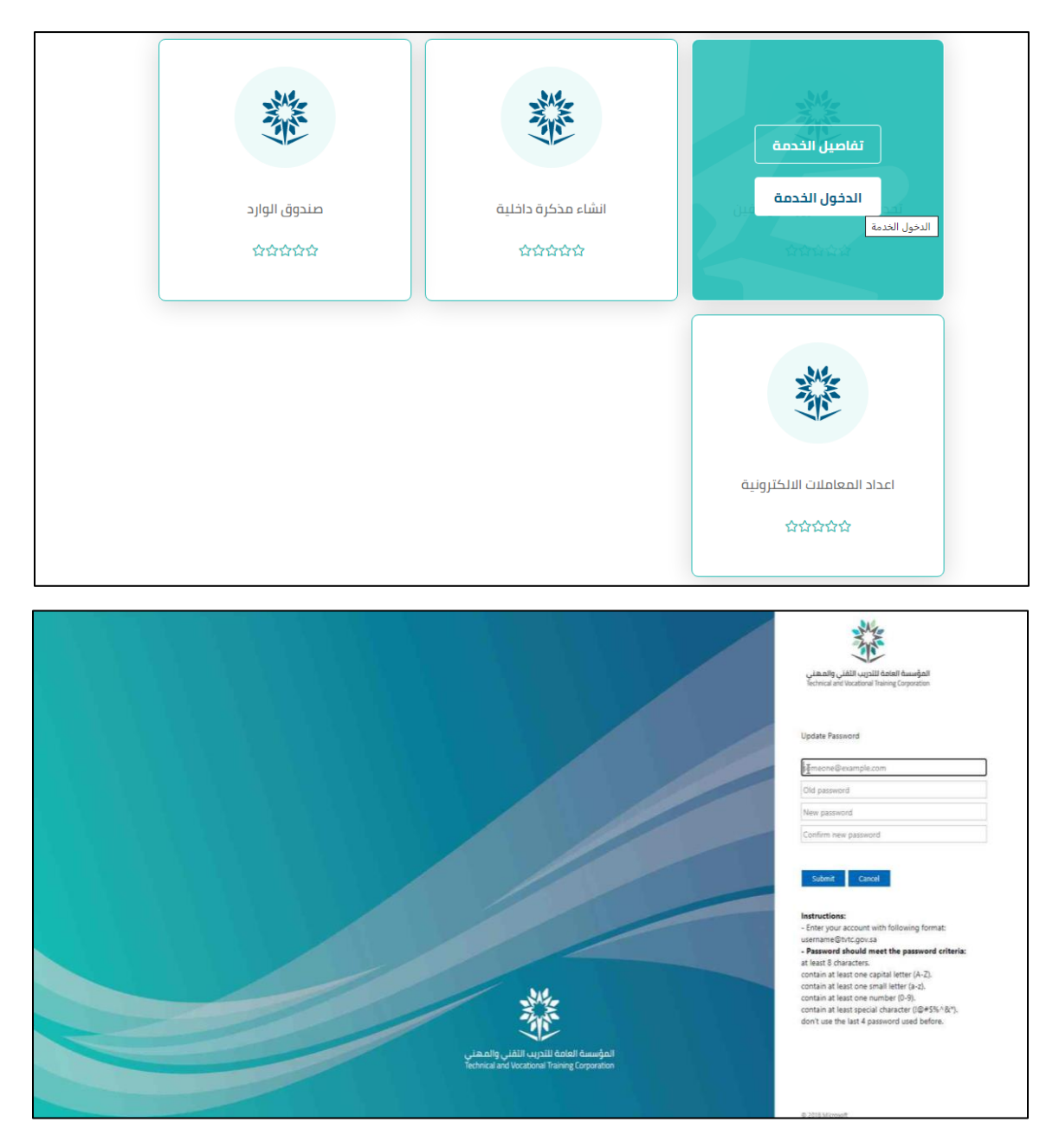

يتم إدخال عنوان البريد الالكتروني بأحد الصيغ التالية

- username@tvtc.gov.sa
  - gnet\username •

ثم إدخال كلمة المرور الحالية او المنتهية

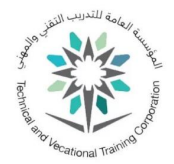

| المؤسسة العامة للتدريب التقني والمهني<br>Technical and Vocational Training Corporation |
|----------------------------------------------------------------------------------------|
| Update Password<br>Example@tvtc.gov.sa                                                 |
|                                                                                        |
| New password                                                                           |
| Confirm new password                                                                   |
| Submit Cancel                                                                          |

يتم إدخال كلمة المرور الجديدة حسب سياسة كلمة المرور

مع مراعاة الشروط التالية:

- يجب أن تحتوي كلمة المرور على الأقل على 8 خانات
  - 2. يجب أن تحتوي كلمة المرور على حرف كبير (A-Z)
- یجب أن تحتوي كلمة المرور على حرف صغير (a-z)
  - 4. يجب أن تحتوي كلمة المرور على رقم (9-0)
- .5 يجب أن تحتوي كلمة المرور على أحد الرموز (\*&^\\$#@!)
  - یجب أن لا تكون مطابقة لآخر خمس كلمات مرور سابقة
    - یجب تحدیث کلمة المرور على الاقل مرة کل شهر

ثم (إرسال/Submit)

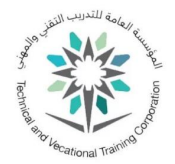

| المؤسسة العامة للتدريب التقني والمهني<br>Technical and Vocational Training Corporation |
|----------------------------------------------------------------------------------------|
| Update Password                                                                        |
| Example with govisa                                                                    |
| •••••                                                                                  |
|                                                                                        |
|                                                                                        |
|                                                                                        |
| Submit Cancel                                                                          |